## **D-Link** Quick Installation Guide

Это устройство может быть настроено с помощью любого современного Webбраузера, например Microsoft Internet Explorer 6 или Netscape Navigator 7.

#### **DI-624S**

AirPlus XtremeG ™ Беспроводной маршрутизатор с системой хранения данных

#### Прежде чем начать

- Если вы приобрели этот маршрутизатор для совместного использования высокоскоростного подключения в Интернет несколькими компьютерами, то вам также потребуется кабельный или DSL-модем с поддержкой Ethernet и учетная запись, предоставленная провайдером Интернет.
- 2. Для настройки беспроводного маршрутизатора DI-624S лучше использовать тот же компьютер, который подключен к модему. Беспроводной маршрутизатор DI-624S работает как DHCP-сервер и динамически назначает IP-адрес и информацию о сети. За более подробной информацией о настройке сетевого адаптера для динамического получения IP-адреса обращайтесь к Приложению в конце данного руководства или к руководству пользователя на компакт-диске.

#### Проверьте содержимое комплекта

В комплект поставки DI-624S включено следующее:

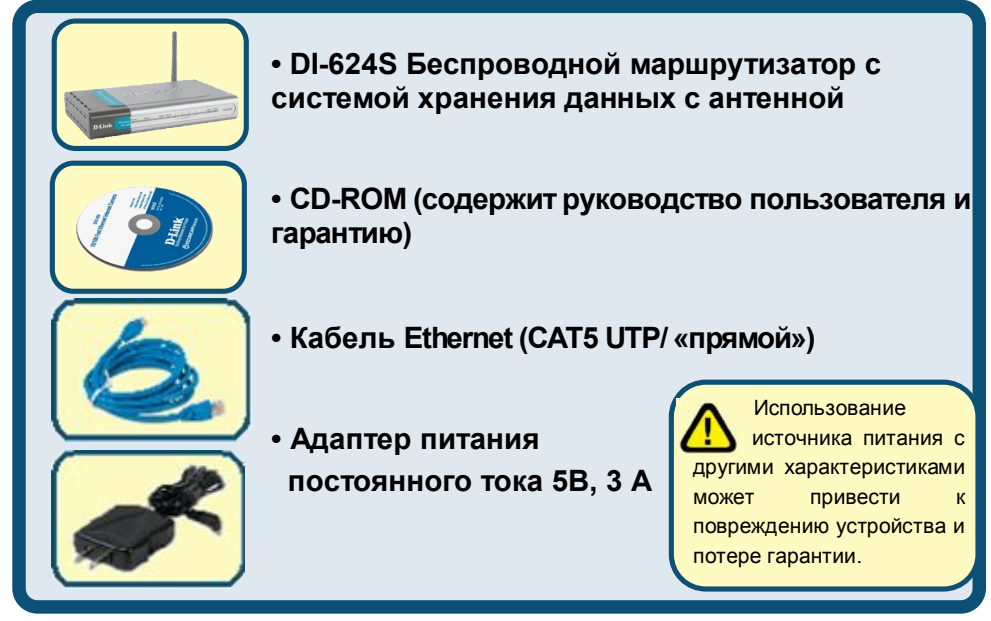

Если что-либо из перечисленного отсутствует, обратитесь к вашему поставщику.

©2005 D-Link Systems, Inc. Все права защищены. Торговые марки или зарегистрированные торговые марки являются собственностью их владельцев. ПО и спецификации могут изменяться без уведомления.

# Подключение беспроводного маршрутизатора DI-624S к сети

- А. Сначала, подключите адаптер питания к разъему на задней панели DI-624S и затем вставьте другой конец адаптера питания в настенную электрическую розетку. Индикатор питания (Power) загорится, показывая, что устройство включено.
- В. Подключите один конец кабеля Ethernet к порту WAN на задней панели DI-624S, а другой конец к порту Ethernet кабельного или DSL-модема. Индикатор WAN загорится, показывая правильность подключения.
- С. Подключите один конец кабеля Ethernet к порту LAN 1 на задней панели DI-624S, а другой конец к доступному порту Ethernet сетевого адаптера компьютера, который предполагается использовать для настройки DI-624S. Индикатор порта LAN 1 загорится при правильном подключении. (Примечание: некоторые компьютеры уже имеют предустановленные сетевые адаптеры.)

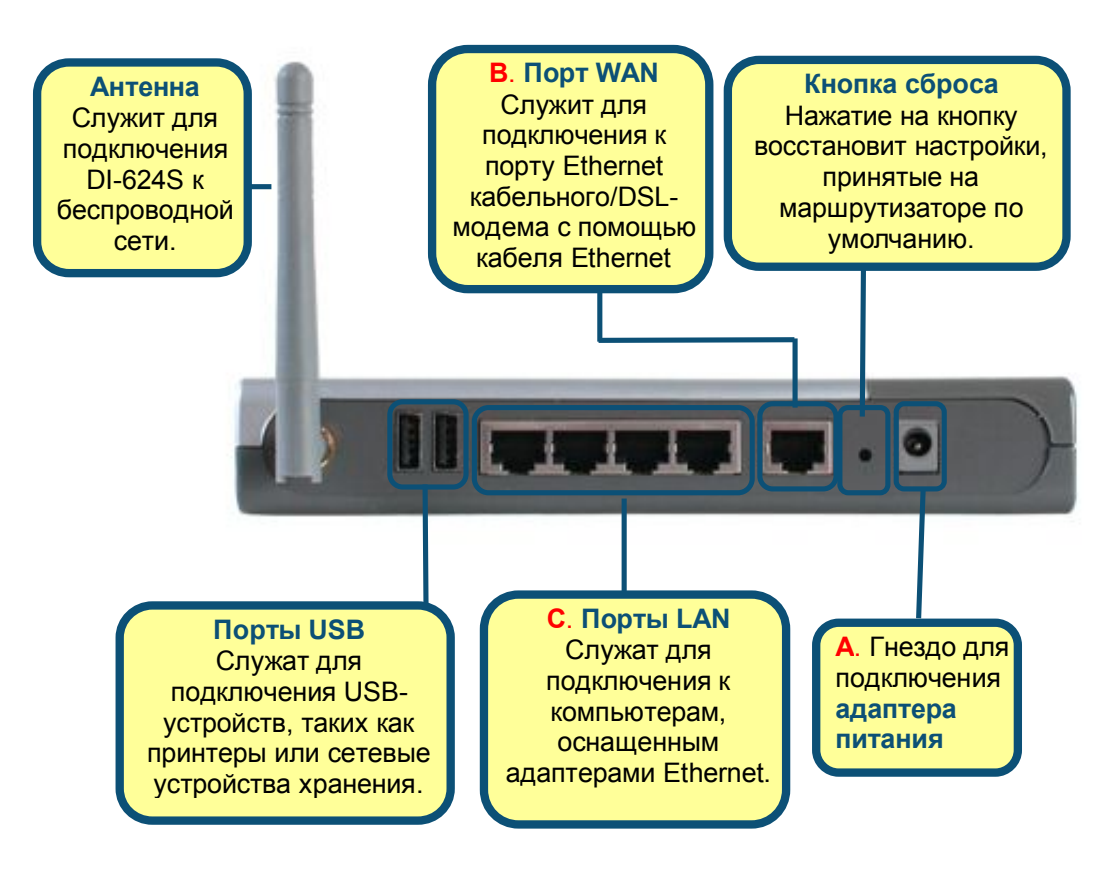

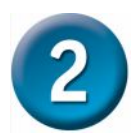

### Перезагрузите компьютер

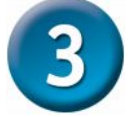

## Подключение дополнительных компьютеров к DI-624S

Используя дополнительные кабели Ethernet (САТ5 UTP), подключите компьютер(ы) с портом Ethernet к одному из трех оставшихся Ethernet-портов LAN на задней панели DI-624S.

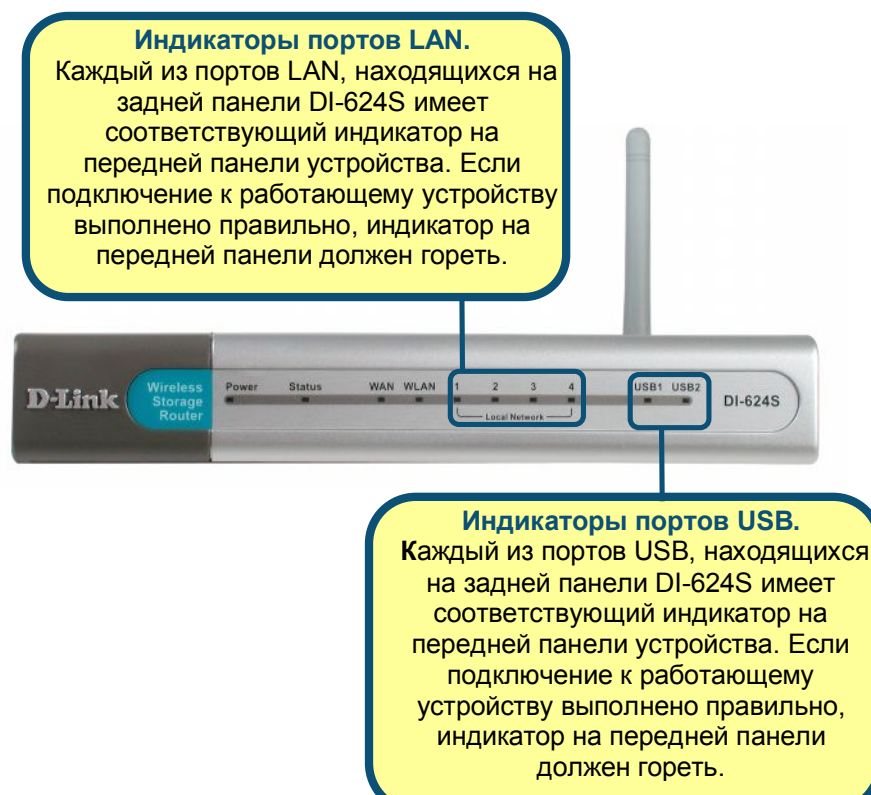

DI-624S Для функциональности повышения К можно подключать дополнительные устройства. Подключив принтер, сетевое устройство хранения информации или медиаплеер серии D-Link Media Lounge к любому из двух портов USB, расположенных на задней панели маршрутизатора, можно использование мультимедийной организовать совместное принтера, информации или документов через проводную или беспроводную сеть. При правильном подключении к портам USB, соответствующие индикаторы USB на передней панели устройства будут гореть. За дополнительной информацией по вопросам USB – подключения и работе устройства, обращайтесь к руководству пользователя DI-624S.

После завершения настройки, описанной в этом *руководстве по быстрой установке*, ваша сеть будет выглядеть подобным образом:

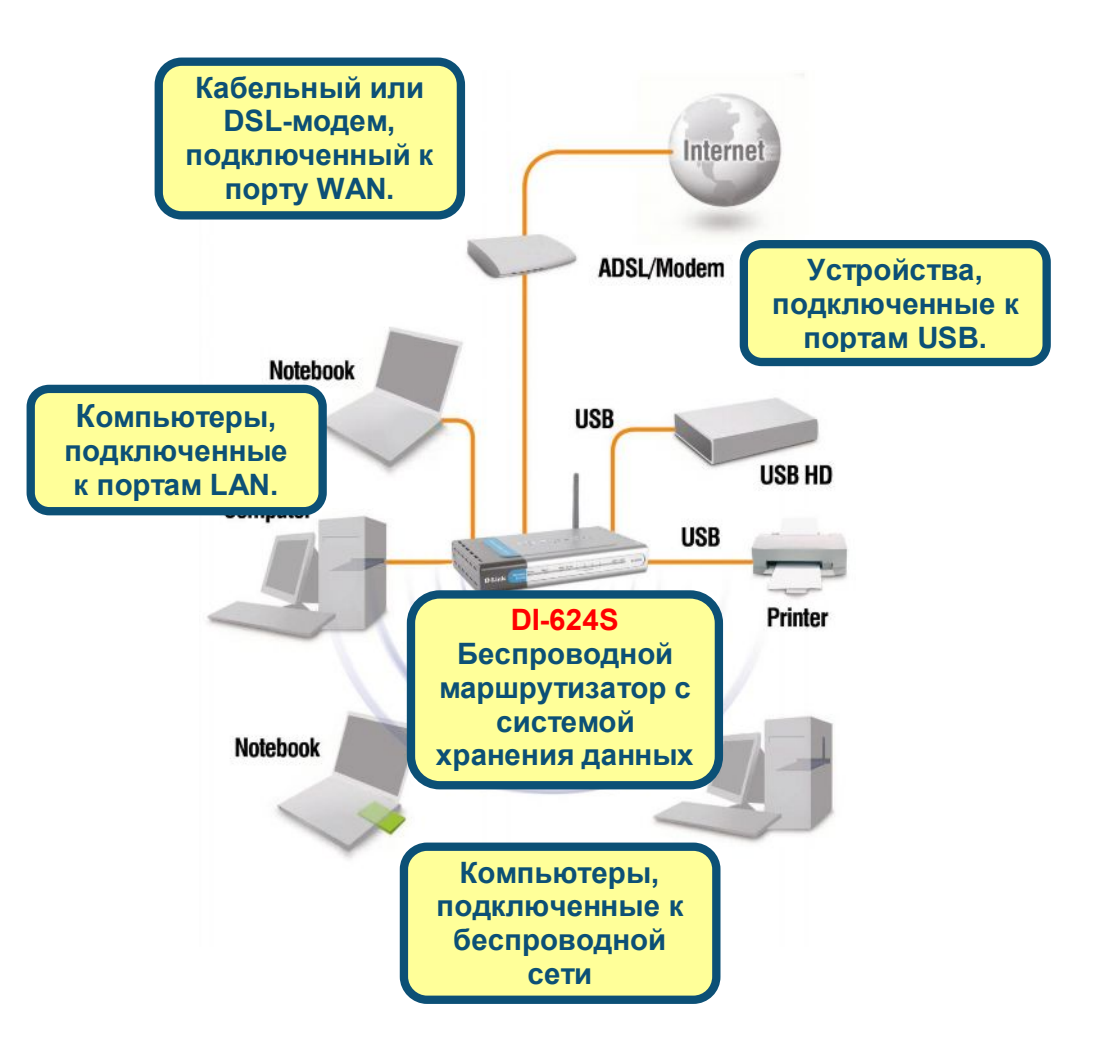

#### Использование мастера установки Откройте Web-DI-624S - Microsoft Internet Explorer браузер и наберите в Edit Favorites Tools адресной строке File View Help "http://192.168.0.1" 2 Search Затем нажмите Back 💌 × клавишу Enter или Return. http://192.168.0.1 Address

Появится окно регистрации.

|                                                                                             | Connect to 192                                    | 2.168.0.1            |
|---------------------------------------------------------------------------------------------|---------------------------------------------------|----------------------|
|                                                                                             | R                                                 | GE                   |
| Наберите "admin"<br>в поле для ввода<br>имени, поле для<br>ввода пароля<br>оставьте пустым. | DI-6245<br><u>Ucer name:</u><br><u>P</u> assword: | Remember my password |
| Нажмите ОК                                                                                  |                                                   | OK Cancel            |

После регистрации появится экран Ноте.

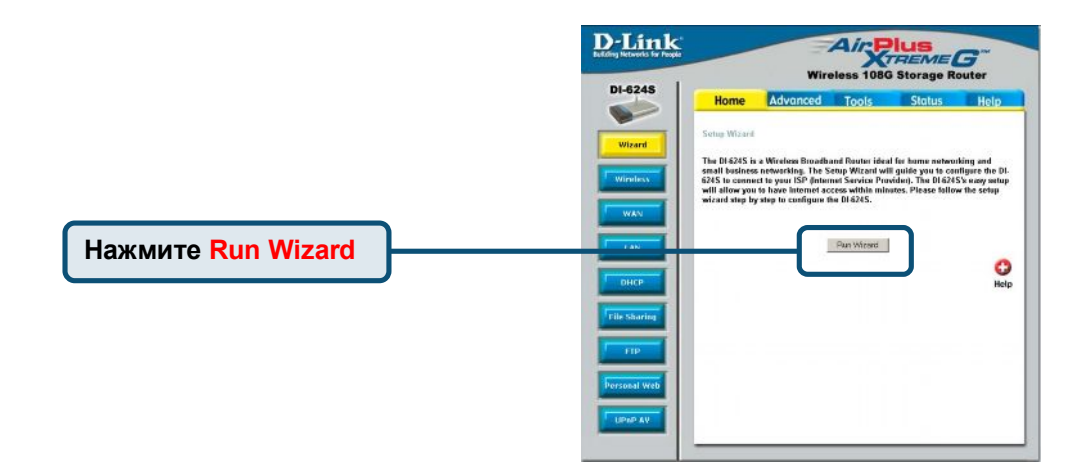

Появится следующий экран.

Шаг 1 – Задайте новый пароль. Здесь можно задать новый пароль.

|              | DI-624S - Microsoft Internet Explorer                                             |                       |
|--------------|-----------------------------------------------------------------------------------|-----------------------|
|              | DI-6245 Set                                                                       | ų: Wizard             |
|              | You may change the admin account password by<br>password. Click Next to continue. | entering in a new     |
|              | Password •••••                                                                    |                       |
|              | Confirm Password                                                                  |                       |
| Нажмите Next |                                                                                   | G D<br>Back Next Exit |

#### Шаг 2 - Выберите временную зону.

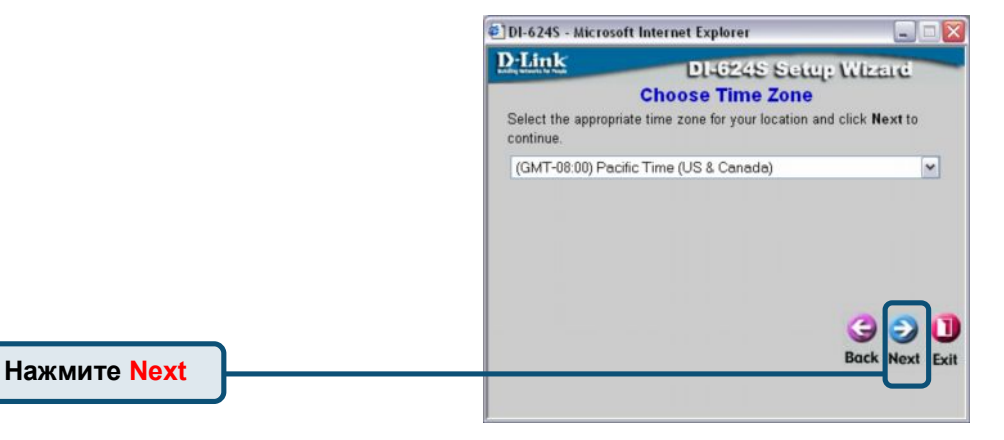

Мастер установки (продолжение)

Выберите тип подключения маршрутизатора в Интернет.

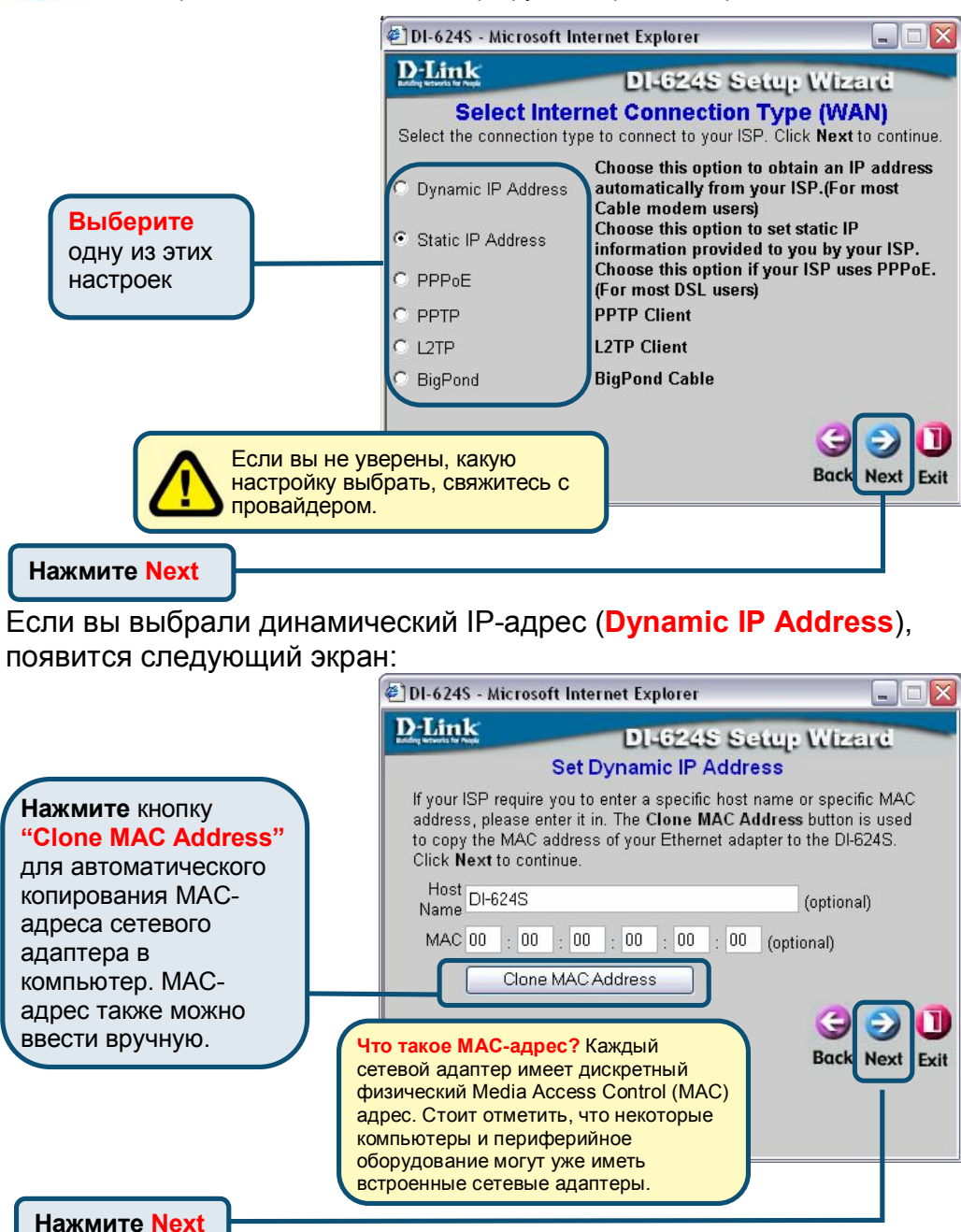

Если провайдер Интернет требует назначения статического IP адреса (Static IP Address), выберите этот пункт, после чего появится следующий экран:

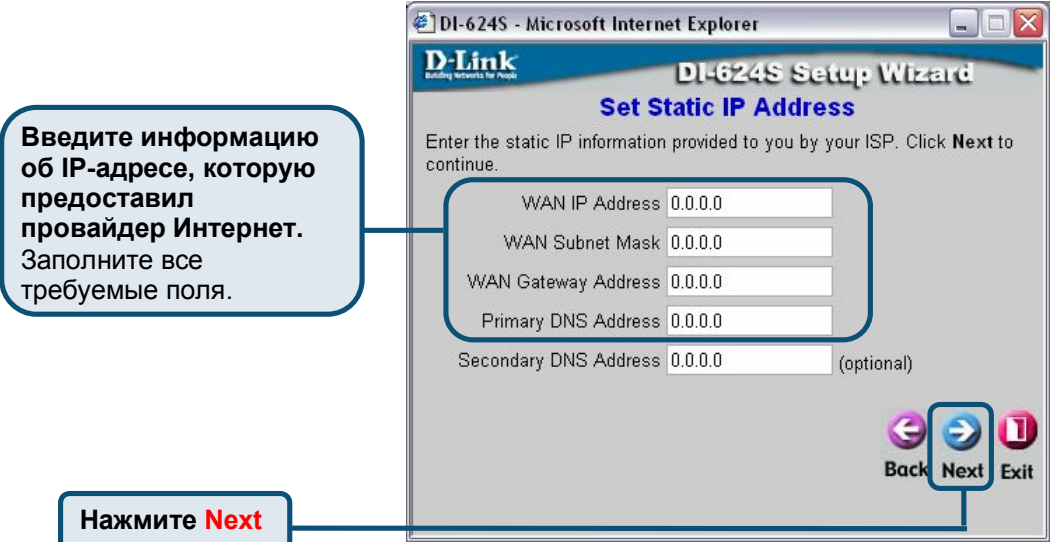

Если ваш провайдер использует **PPPoE** (Point-to- Point Protocol over Ethernet) и выбран этот пункт, появится следующий экран:

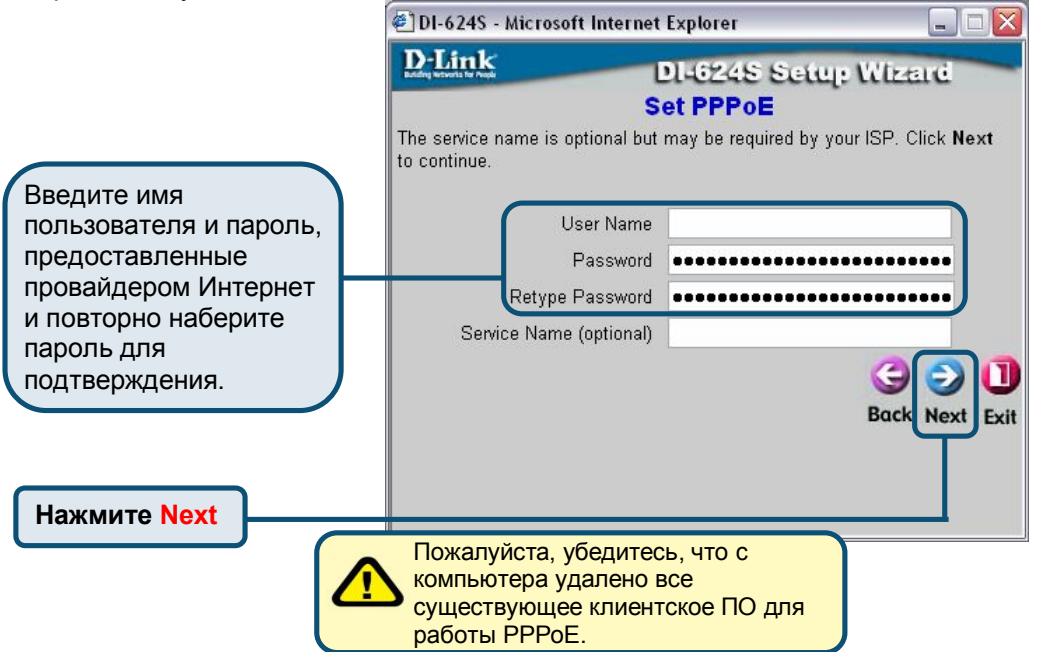

Если провайдер использует **РРТР** и выбран этот пункт, появится следующий экран:

|                                                                                   | 🖉 DI-624S - Microsoft Internet Explorer                                                                                                    | _ 🗆 🛛                   |
|-----------------------------------------------------------------------------------|----------------------------------------------------------------------------------------------------|-------------------------|
|                                                                                   | DI-6245 Setu<br>Set PPTP Client                                                                                                    | : Wizard                |
| Введите информацию<br>об IP-адресе, которую<br>предоставил<br>провайдер Интернет. | Please set you PPTP Client data<br>then press Next to continue.<br>IP Address 0.0.0.0<br>Subnet Mask 0.0.0.0<br>Gateway 0.0.0.0<br>Server IP 0.0.0.0<br>PPTP Account<br>PPTP Password |                         |
| Нажмите Next                                                                      | Retype Password                                                                                                    | G D D<br>Back Next Exit |

Если провайдер использует L2PT и выбран этот пункт, появится следующий экран:

|                     | 🕙 DI-624S - Microsoft Internet | Explorer 📃 🗆 🔀         |
|---------------------|--------------------------------|------------------------|
|                     | D-Link                         | DI-6248 Setup Wizard   |
|                     | Set                            | L2TP Client            |
|                     | IP Address                     | 0.0.0.0                |
| Введите информацию  | Subnet Mask                    | 0.0.0.0                |
| предоставил         | Gateway                        | 0.0.0.0                |
| провайдер Интернет. | Server IP                      | 0.0.0.0                |
|                     | L2TP Account                   |                        |
|                     | L2TP Password                  |                        |
|                     | Retype Password                | /                      |
|                     |                                | G D L<br>Back Next Exi |

Если провайдер использует **Big Pond Cable** и выбран этот пункт, появится следующий экран:

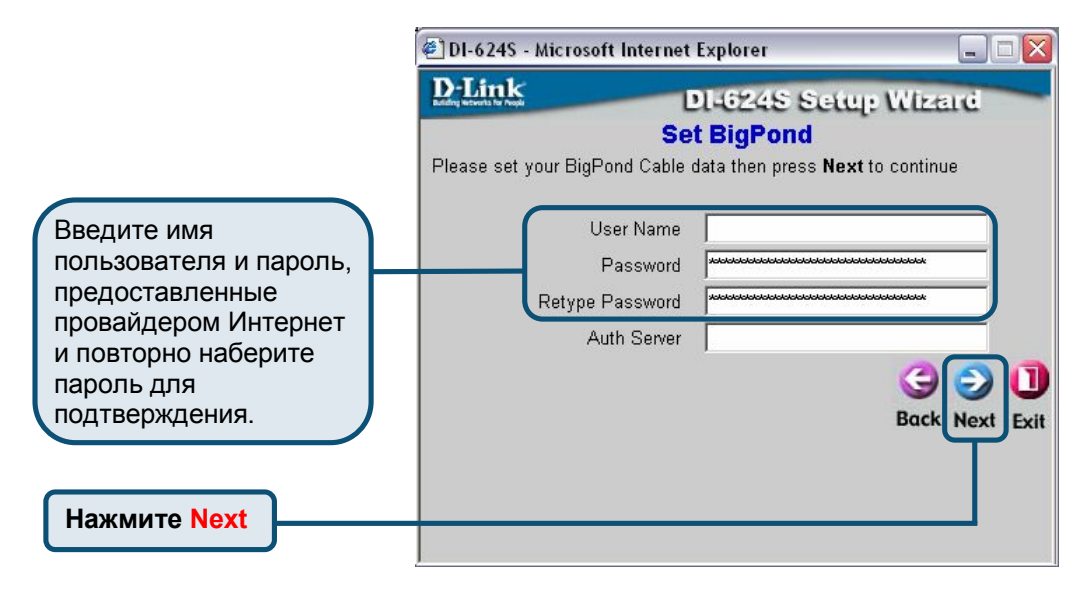

После нажатия кнопки **Next** в одном из предыдущих окон, мастер установки перейдет к окну настройки беспроводного подключения маршрутизатора. Следуйте следующим инструкциям для настройки беспроводных функций маршрутизатора.

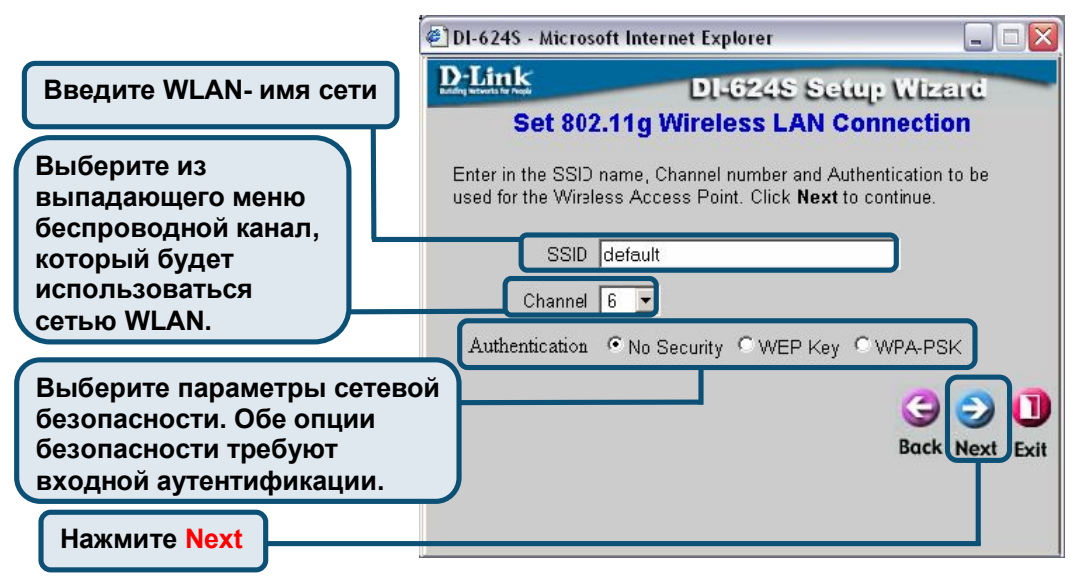

| Введите ключ для WEP-<br>шифрования   | Введите парольную фразу<br>WPA-PSK.                                                                                                    |
|---------------------------------------|----------------------------------------------------------------------------------------------------|
| DI-6245 - Microsoft Internet Explorer | DI-6245 - Microsoft Internet Explorer     DI-6245 Setup: Witzard     Set 802.11g Wireless LAN Connection Enter in the SSID name, Channel number and Authentication to be used for the Wireless Access Point. Click Next to continue.     SSID [default     Channel 6 ] Authentication No Security WEP Key @WPA-PSK Passphrase     (Please Input Greater Than or Equal Eight ASCII     Characters) |
| Нажи                                  | мите Next                                                                                                    |

ļ

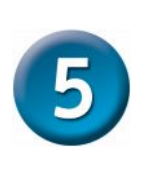

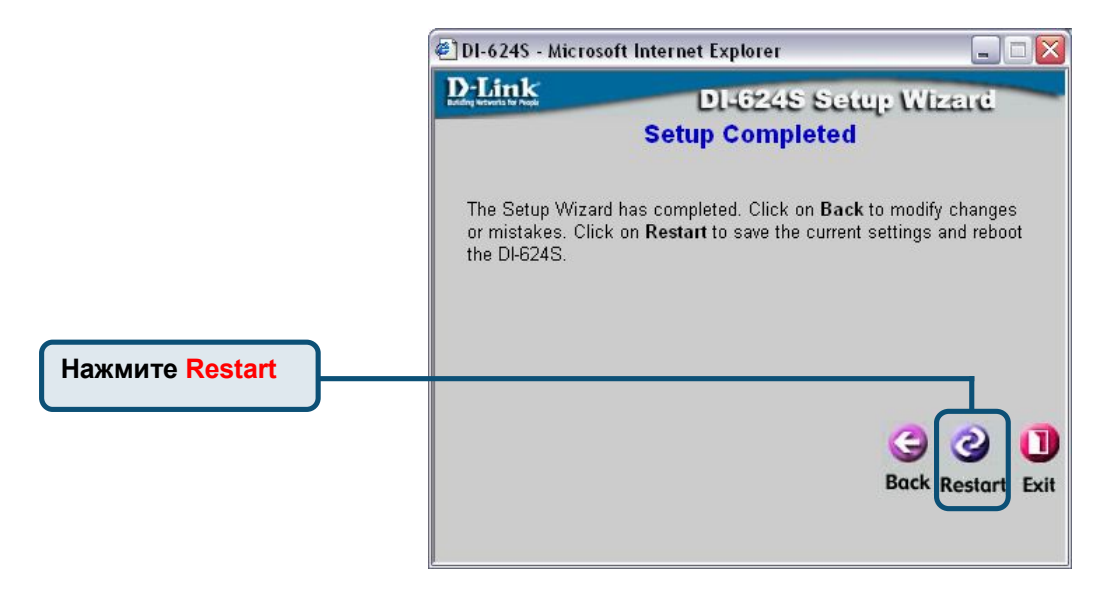

| D-Link<br>Building Networks for People | AirPlus<br>KTREMEG<br>Wireless 108G Storage Router |
|----------------------------------------|----------------------------------------------------|
|                                        | The device is restarting                           |
|                                        | Continue                                           |
|                                        |                                                    |
|                                        | Нажмите Continue                                   |

Вы будете перенаправлены на страницу Ноте.

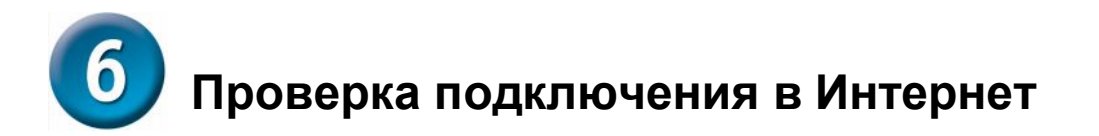

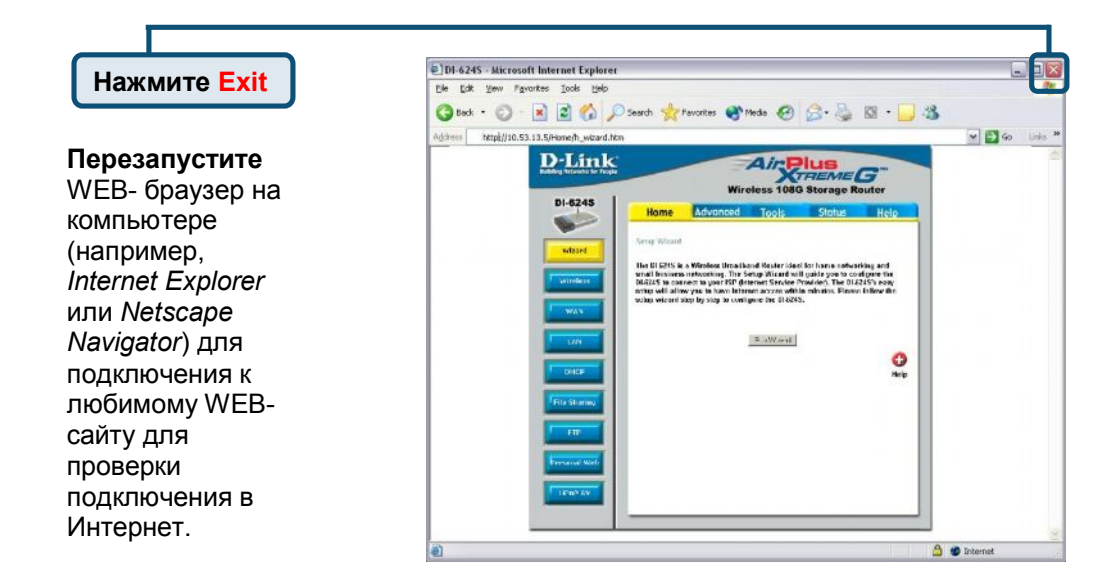

За информацией о дополнительных настройках, обращайтесь к страницам **Advanced, Tools,** или **Status** Web-интерфейса управления или к руководству пользователя на компакт-диске.

### ПРИЛОЖЕНИЕ

Для подключения к сети, убедитесь, что сетевой адаптер компьютера настроен правильно. Здесь приведены рекомендации по настройке адаптера для автоматического получения IP- адреса от маршрутизатора DI-624S.

| Для Microsoft Windows XP:                               | 🕂 Local Area Connection Properties 🛛 🔹 🔀                                                                   |
|---------------------------------------------------------|----------------------------------------------------------------------------------------------------|
| Нажмите Пуск > щелкните справа                          | General Authentication Advanced                                                                            |
| на мое сетевое окружение><br>выберите Свойства > дважды | Connect using:                                                                                             |
| щелкните на Подключении по                              | D-Link DFE-530TX+ PCI Adapter #2                                                                           |
| локальной сети, которое связано с                       | Configure                                                                                                  |
| адаптером Ethernet (например, D-Link                    | This connection uses the following items:                                                                  |
| Di E 300 (X.).                                          | <ul> <li>Client for Microsoft Networks</li> <li>File and Printer Sharing for Microsoft Networks</li> </ul> |
| Нажмите Протокод Интернета                              | OoS Packet Scheduler                                                                                       |
| (TCP/IP)                                                | ✓ Thernet Protocol (TCP/IP)                                                                                |
|                                                         | Install Uninstall Properties                                                                               |
|                                                         | Description                                                                                                |
| Нажмите Своиства                                        | network.                                                                                                   |
|                                                         |                                                                                                    |
|                                                         | Show icon in notification area when connected                                                              |
|                                                         |                                                                                                    |
|                                                         | OK Cancel                                                                                                  |
|                                                         |                                                                                                    |
|                                                         | Internet Protocol (TCP/IP) Properties                                                                      |
|                                                         | General Alternate Configuration                                                                            |
|                                                         | You can get IP settings assigned automatically if your network supports                                    |
|                                                         | this capability. Otherwise, you need to ask your network administrator for the appropriate IP settings.    |
| выберите получить IP-                                   | O Dbtain an IP address automatically                                                                       |
| адрес автоматически                                     | Use the following IP address:                                                                              |
|                                                         | Ir address:                                                                                                |
|                                                         | Default gateway:                                                                                           |
|                                                         |                                                                                                    |
|                                                         | Use the following DNS server addresses:                                                                    |
|                                                         | Preferred DNS server:                                                                                      |
| Пажмите ОК                                              | Alternate DNS server:                                                                                      |
|                                                         |                                                                                                    |
| Перезагрузите<br>компьютер                              |                                                                                                    |
|                                                         | OK Cancel                                                                                                  |

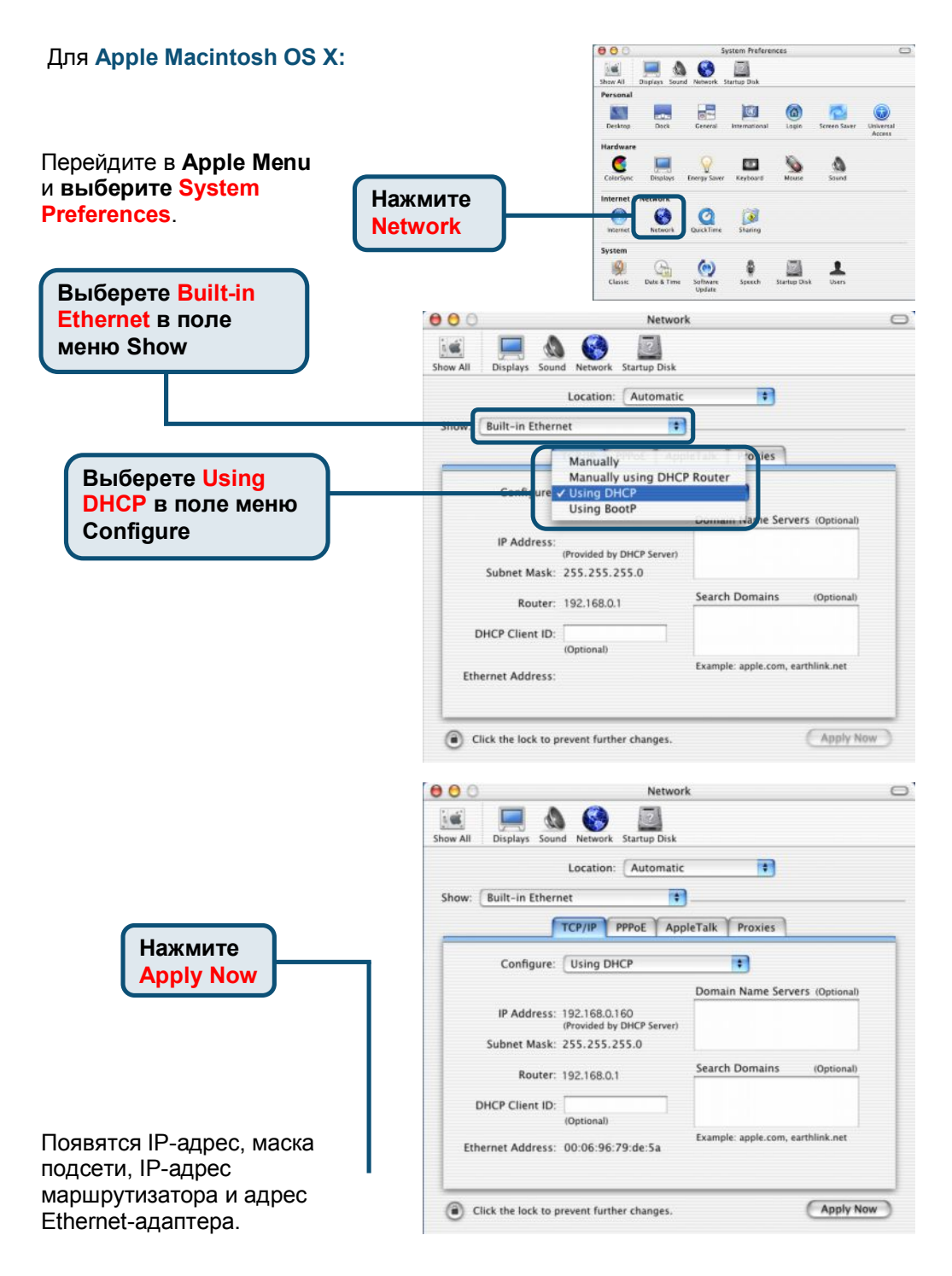